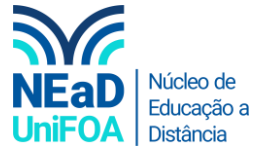

## Como modificar a pontuação de uma tarefa no AVA?

<u>Temos um vídeo para este passo a passo, caso queira acessar clique aqui</u>

1. Acesse a seção desejada no AVA. Clique no icone lápis 🖉 da tarefa.

| AULA TESTE   TESTE<br>→ ◎ ★ ♡                     |                                              |
|---------------------------------------------------|----------------------------------------------|
| Use esta área para descrever sobre o tópico - com | texto, imagens, áudio e vídeo.               |
| Editar                                            | seção                                        |
| TAREFA                                            | $\odot$                                      |
| → IIVIDADE 1   TESTE                              | 0 de 24 Submetido (Vence em 12 janeiro 2021) |
| Criar atividade de aprendizagem                   | Solte arquivos para anexar, ou selecione     |

2. Vá no menu da latera direita a clique em "Nota".

| lome da tarefa                        | · Xerreitie                                  | Visibilidade Mostrar na página do cur: • |  |
|---------------------------------------|----------------------------------------------|------------------------------------------|--|
| ATIVIDADE 1   TESTE                   |                                              |                                          |  |
| Descrição                             |                                              | Disponibilidade                          |  |
| A • B I − I % % 🖬 🖻 🖣 🕪 🕫 🖩           | ≣ x <sub>2</sub> x <sup>2</sup> <del>S</del> | Tipos de envio                           |  |
|                                       |                                              | Tipos de feedback                        |  |
|                                       |                                              | Configurações de envio                   |  |
|                                       |                                              | Configurações de envio em grupo          |  |
|                                       |                                              | Notificações                             |  |
|                                       |                                              | Nota                                     |  |
|                                       | *                                            | Configurações comuns de módulos          |  |
| Exibir descrição na página do curso 💿 |                                              | Restringir acesso                        |  |
|                                       |                                              |                                          |  |

3. Neste menu você poderá configurar a pontuação da sua atividade de 0 a 100 pontos, conforme abaixo.

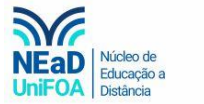

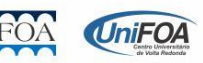

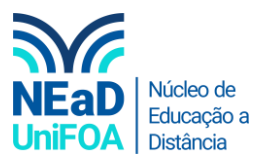

|  | Configurações de envio                            | ~ |
|--|---------------------------------------------------|---|
|  | Configurações de envio em grupo                   | ~ |
|  | Notificações                                      | ~ |
|  | Nota                                              | ^ |
|  | Nota                                              |   |
|  | Tipo Pontos 🗢<br>Nota máxima<br>20                |   |
|  | Método de avaliação<br>Método simples de avalia 🕈 | 0 |

4. Por fim, clique em "Salvar e voltar ao curso"

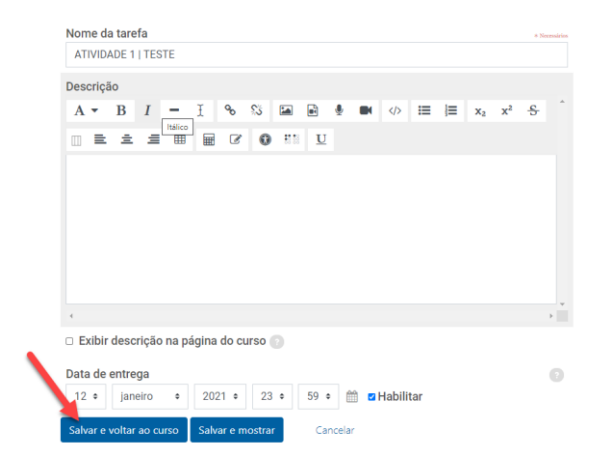

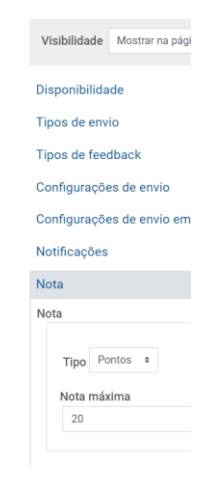

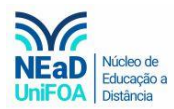

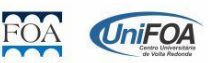